## RINGCENTRAL ROOMS: PAIRING THE POLY TC8 TO THE POLY STUDIO X30/X50

Pairing the Poly TC8 to your Poly Studio X30 or X50 is quick and easy. Follow these steps to complete the pairing process:

- 1. Ensure that the Poly TC8 and your Poly Studio X30/X50 are connected to the same network.
- 2. In your Poly TC8, tap Sign In.
- 3. Sign in with your administrator credentials using your preferred method. (Phone number / Email / Google / Single Sign-On)
- 4. Select the appropriate Room license.
- 5. Type the **pairing code** displayed on the TV/monitor connected to your Poly Studio X30/X50.
- 6. Your device is now ready to use.

|                                                                                                    | × Sign In                                                             |
|----------------------------------------------------------------------------------------------------|-----------------------------------------------------------------------|
|                                                                                                    | 3 Email or Phone Number<br>John.doe@acme.com                          |
| <b>RingCentral ROOMS</b>                                                                            | Next Or sign in with                                                  |
|                                                                                                    |                                                                       |
| 2                                                                                                   | asd fabikl 🔿                                                          |
| Sign in                                                                                             |                                                                       |
| Sign in and then pair with the Rooms<br>Version 20.3.30 (32)                                        |                                                                       |
|                                                                                                    |                                                                       |
| Sign out Select room                                                                                | Sign out Enter pairing code Skip                                      |
| Search for a room     P1 Room                                                                       |                                                                       |
| 📾 P10 Room                                                                                          |                                                                       |
| 🕮 P11 Room                                                                                          | Enter the 8-character code displayed on the monitor you want to pair. |
| 📾 P12 Room                                                                                          |                                                                       |
| 1889 P13 Room                                                                                       |                                                                       |
| We P14 Room                                                                                         |                                                                       |
| RingCentral ROOMS<br>P1 Room                                                                        | 2:49 PM 💿<br>Thuraday October 1                                       |
| Stop PM       RCV Meeting Overview         Jill Barnes       6         Image: Show today's meetings |                                                                       |